## MICS 注册流程 Registration for Mics Process

| MICS НОМЕ 首頁 СОЦ         | JRSES 课程表  MEMBER 用户区                | Register L                         |
|--------------------------|--------------------------------------|------------------------------------|
| Learn more »             |                                      |                                    |
| MICS Minnesot            | a International Chinese So           | chool                              |
| This site is reserved fo | r MICS Members. If you would like to | know more about MICS, please click |
| 本网站特别为MICS成员             | vc.<br>设立,以用于人员註冊及管理。                |                                    |
| Login 登录»                |                                      |                                    |
|                          |                                      |                                    |
| User Login<br>用户登录       | New User<br>用戶注册                     | Class Schedule<br>课程及学费            |
| 111) 77.414              |                                      |                                    |

<u>Returning Users 現有用戶:</u>

User Name (Email Address) \*

test@mnchinese.org

Password \*

Forgot, Reset or Setup New Password 密码重置

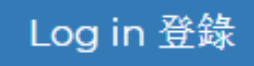

# User Login 用户登录

- 忘记密码, 点击"Forgot, Reset or Setup New Password 密码重置"
- Click "Forgot, Reset or Setup New Password 密 码重置" if password is lost.

### Register here 新用户

#### 新用户登记后可以马上开始注册课程

\* 为必须填写内容 indicates required fields Email (User Name) 电子邮箱:\*

#### test@mnchinese.org

Please use an email address as your user name.

#### Telephone 电话号码:\*

##########

Please enter telephone number in ######### format.

#### Password 密码 (min length 4):\*

.....

Confirm password 确定密码:\*

Cancel

#### Register

## Register here 新用户

- 新用户以家庭为单位,无须为每个学生单独注册用
   户
- 使用纯数字输入电话号码,不加空格或者"-"
- 确认邮件发自noreply@mnchinese.org 请检查您的 垃圾邮件箱以防遗漏
- Manage all family members within one account
- Use pure numbers for Telephone, no space or "-"
- A confirmation email will be sent from noreply@mnchinese.org. Ensure your spam filter doesn't ban that address/domain

提示:如果系统提示邮件地址已被使用,说明您的数据已在系统中,可在"User Login用户登录"界面重置密码 Hint: If the system prompts your email is taken, go to "User Login 用户登录" to reset your password

#### III List of Family Members 家庭及学生 (Family ID#: SELECT STUDENT | 学生 Test Student 1 学生一 Add Member 添加学生或家长 students. SCHOOL YEAR | 学年度 Last Name First Name 中文名 DOB 2020-2021 ~ 父母一 PARENT Test Parent 1 Edit SEMESTER | 学期 FALL × 父母二 PARENT Test Parent 2 Edit COURSE TYPE | 课程类别 Heritage Chinese 传承堂 学生一 CHILD Test Student 1 01/2010

学生二

Student 2

01/2012

#### AP - Heritage AP 传承堂 AP高级: 2020 FALL

| ☑ Register<br>注册 Seat Avail: 15 | Information            | 详情        |
|---------------------------------|------------------------|-----------|
|                                 | Year/Semester<br>学年/学期 | 2020 FALL |
|                                 |                        | ····      |

 $\sim$ 

Regist

Š

☑ REGISTER COURSE 注册課程

Test

➢ Registered Classes 已注册清单

Edit

Edit

CHILD

- 重复第一步与第二步,添加所有课程到购物车
- Repeat Step 1 & 2 until all classes in the shopping cart

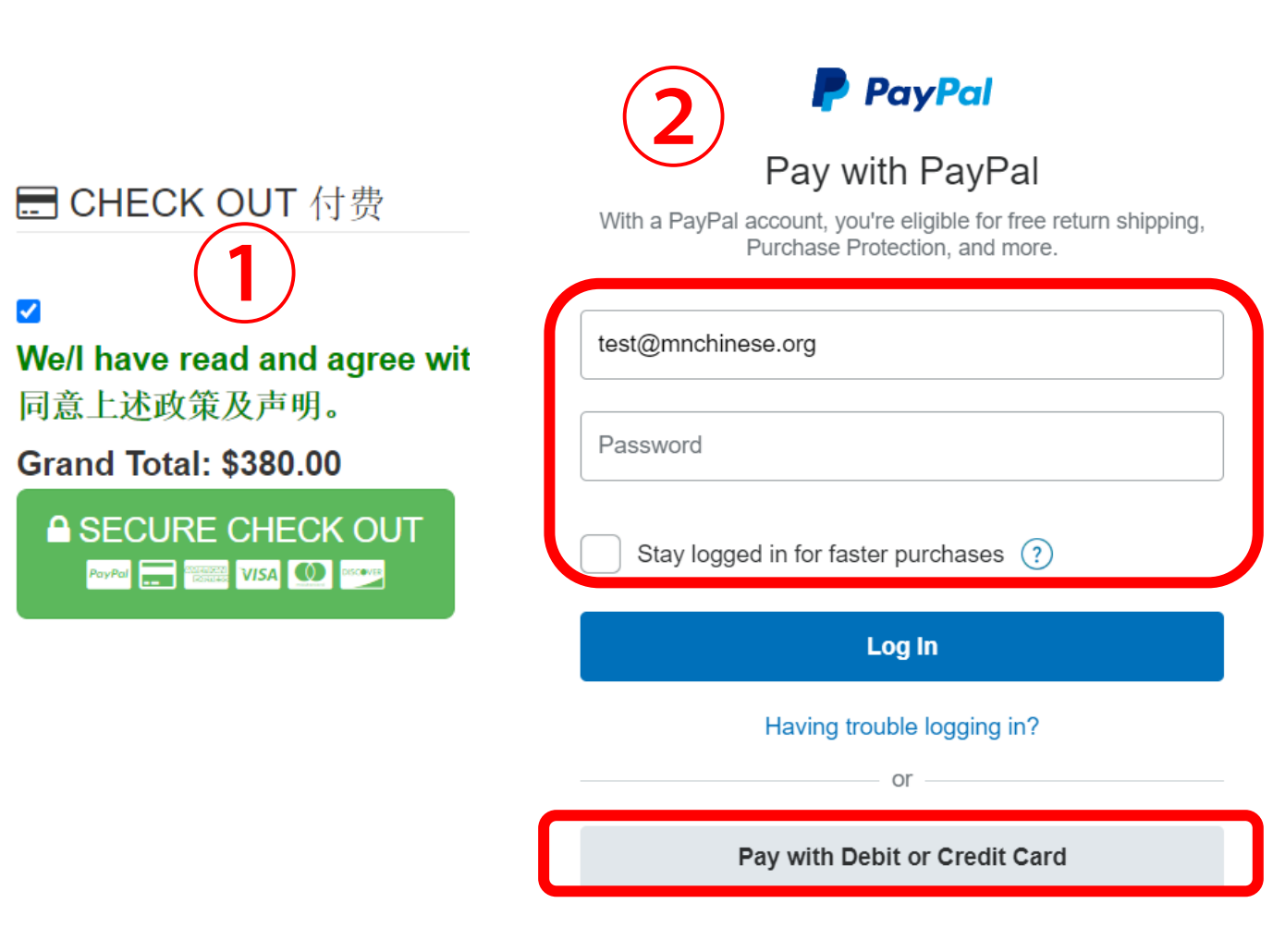

安全快捷付款 Fast & Secure PayPal Payment

支付方式一: PayPal账户支付 Option 1: Pay with PayPal account

支付方式二:借记卡/信用卡 (无须 PayPal 账户) Option 2: Pay without PayPal account

### Payment Confirmation 确认付款

Total Amount 总金额: \$380.00

▲ Submit Payment 提交付款

The payment is not completed until you click the Submit button above. 请点击"提交付款"完成。

- 注意检查支付确认邮件
- An Email will be sent to you, with payment information

家庭主页快捷链接 Useful Quick Links on Family Page

# Quick Links: Member Home ✓ Reset Password ✓ Registration 注册 ✓ Transcript 成绩单 ⑦ Payment History 交费记录

重点:

- 1. 每个家庭一个账户,成人儿童课程均在此账户内注册,管理。
- 2. 安全快捷 PayPal 支付。
- 3. 需要修改已支付课程请联系 <u>registration@mnchinese.org</u>

Notes:

- 1. One account per family.
- 2. Fast & Secure PayPal Payment, with or without a PayPal account.
- 3. Contact <u>registration@mnchinese.org</u> for making changes to paid classes